## Shawnee Mission School District

## Licensure Renewal Questions and Directions

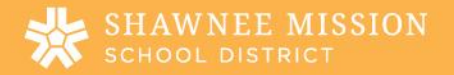

## Renewing when the highest degree you have is a Bachelor's Degree:

- Create an account with KSDE
- Fill out form 3A
- Have your official college transcripts sent to SMSD that you entered on your professional development account using the historial form (and that they have been approved by your administrator).

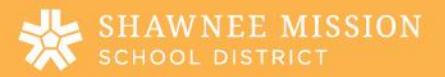

### Bachelor's Degree:

- 1. Where is the Renewal Application?
  - a. KSDE Website
- When renewing your license with a Bachelor's Degree as your highest degree, how many PD points do you need?
   a. 160
- 3. How many of those points need to be from college credit hours?
  - a. 80
- 4. Can I use all college credit hours to renew?
  - a. Yes (must be 8 hours in an approved program meaning you are working toward a new endorsement/license
- 5. Can I use classes that I took outside of my licensure dates?
  - a. No (only classes taken within the timeframe of your license count)
- 6. Do you need to put the college credit hours in to PLM?
  - a. Yes (all classes need to be added into PLM for licensure)
- 7. If I am using all college hours to renew, do I still need to put the college hours is PLM?
  - a. Yes (all classes need to be added into PLM for licensure)
- 8. How do you put college credit hours in PLM?
  - a. Use Historical Forms
- 9. Do I need to have an official college transcript sent to KSDE?
  - a. Yes
- 10. Does the VOE form need to be filled out if I am NOT renewing on experience?
  - a. No

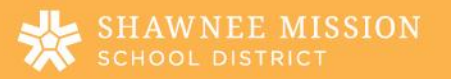

# Renewing when the highest degree you have is a Master's Degree:

- Create account with <u>KSDE website</u>
- Fill out appli<mark>cation</mark> from KSDE (form 3a) & fill out
- If you are using ONLY college hours (6 hours toward a new certification/license):
  - Make sure you have entered your college classes into PLM through historical forms (and that they have been approved by administrator).
  - Have your official transcript sent to <u>heatherdeyoung@smsd.org</u> with Human Resources

#### Renewing on Experience:

- Fill out application from <u>KSDE website</u> (form 3a) & fill out.
- Download Form "Verification of Experience and send to heatherdeyoung@smsd.org

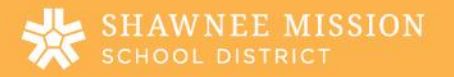

#### **Renewal of Kansas Professional License**

All renewal requirements must be earned during term of the current license.

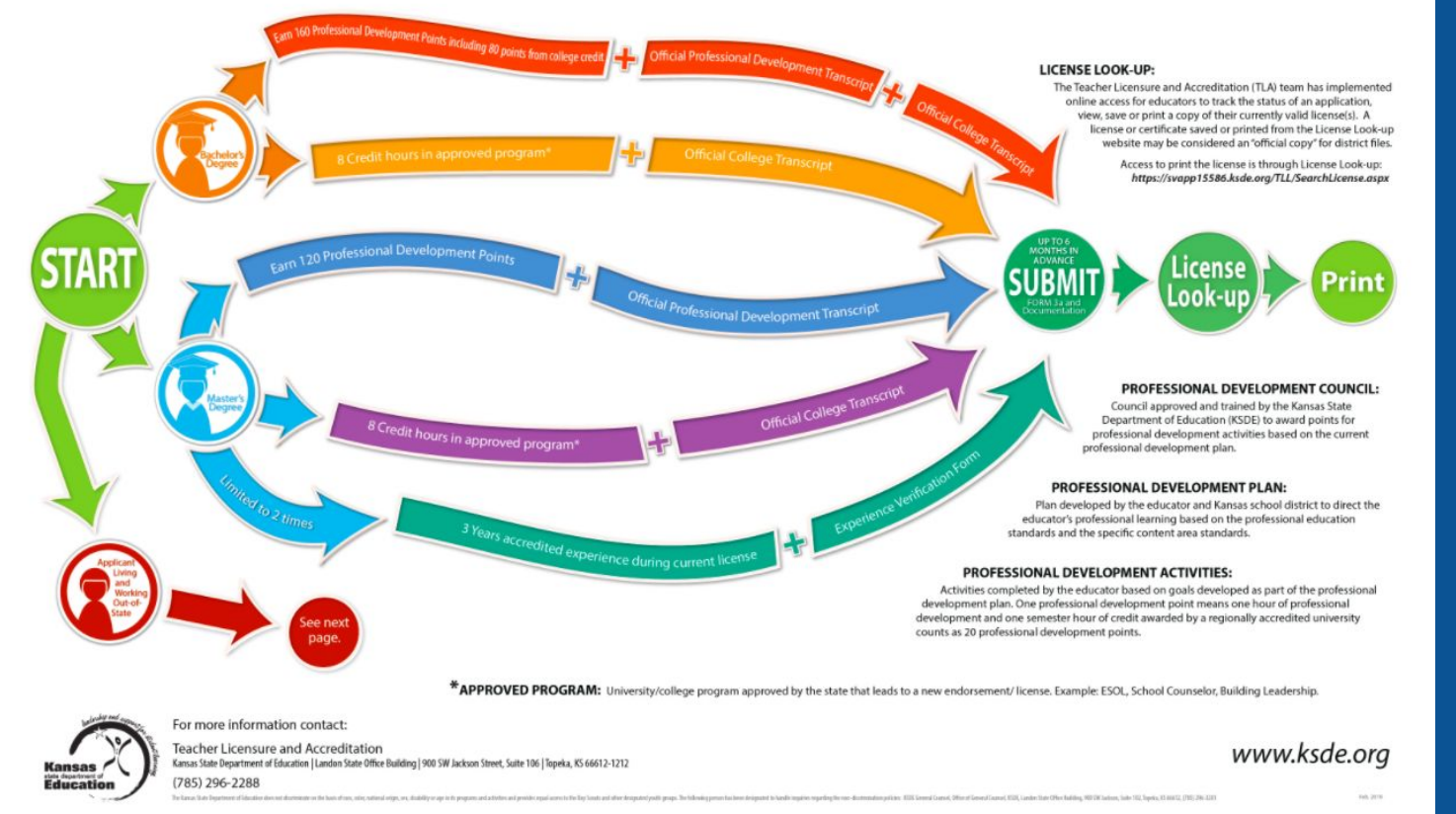

- Every teacher <u>must</u> hold a <u>valid (current)</u> Kansas Teaching License.
- There are specific requirements to renew your license after each license cycle depending on the type of license you hold (1 year, 2 year, 5 year)
- Log onto www.ksde.org to view your license(s), identify your specific license renewal requirements, apply for a new license, and check your renewal application status.
- Renewal options are always printed on a license and should be your first location for accessing specific requirements to your specific renewal process.
- Your principal may require you to document your license info at the beginning and / or ending of each year
- **YOU** are responsible for holding a current and valid Kansas Teaching License. (Repercussions occur if your license is not up to date. You cannot teach with an expired teaching license.)
- You may not renew your license any earlier than 6 months prior to the expiration date. NOTE: License renewal processing *can* take up to 6 weeks. It is highly recommended that you begin the process of renewing 6mos. before your license expires.

### KSDE License Renewal Flowchart (retrieved 7.14.20)

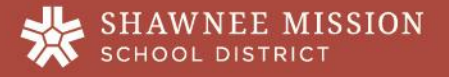

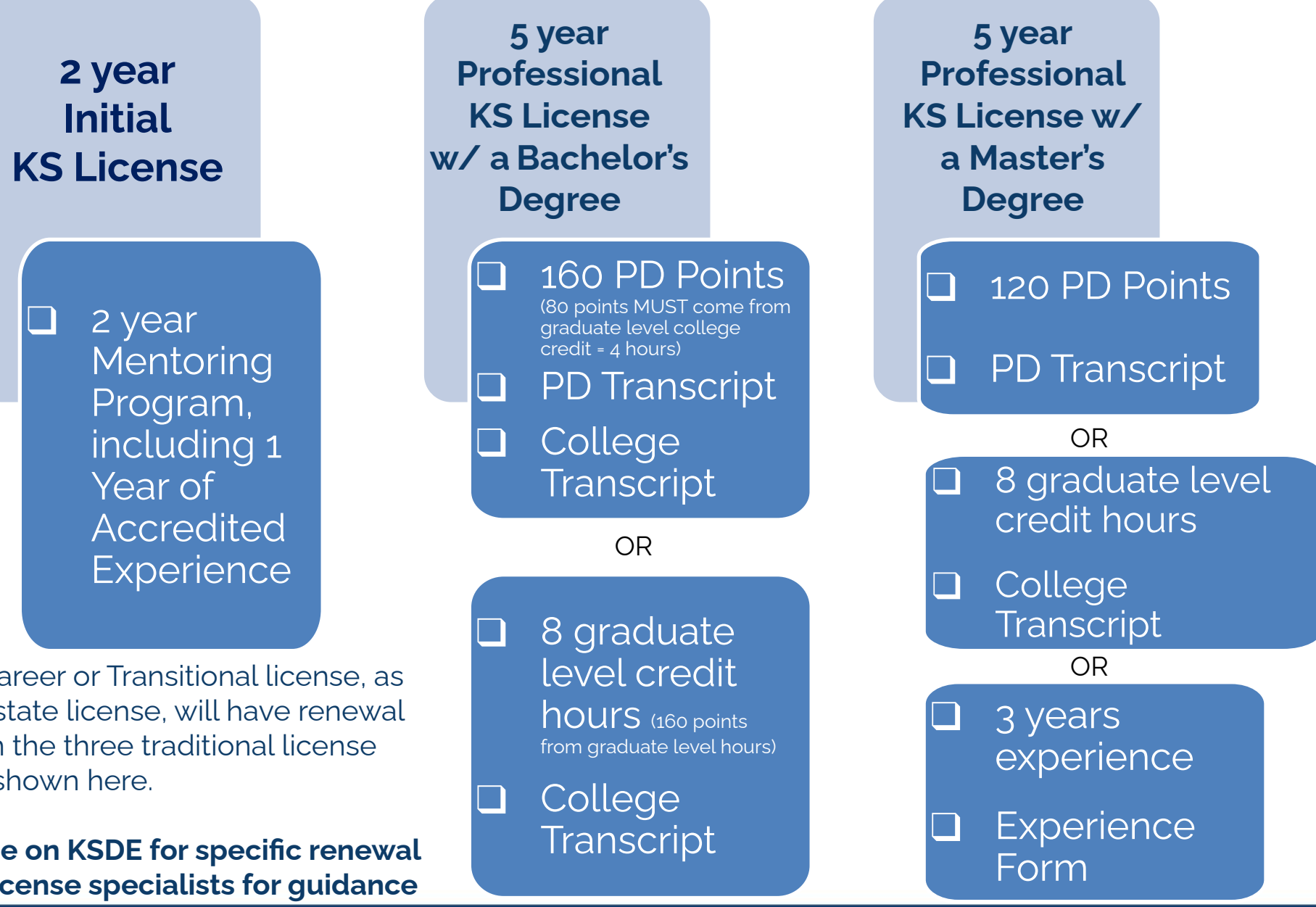

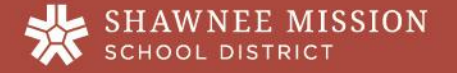

NOTE: Professionals who hold a Career or Transitional license, as well as those who hold an out-of-state license, will have renewal

processes which *may* differ from the three traditional license renewal paths shown here.

Always refer to your printed license on KSDE for specific renewal requirements and contact KSDE license specialists for guidance

### Renewal Process Checklist

# what are **PD POINTS?**

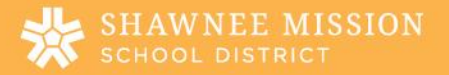

# professional development **POINTS**

 Points earned towards re-licensure while attending professionally-related <u>new/continuous learning</u> opportunities obtained through the district or other educational resources.

• 1 clock hour of professional development = 1 point

• 1 semester hour of graduate level college credit = 20 points

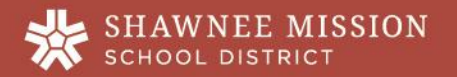

## creating A PD PLAN

- Once you receive a Professional License, all certified staff who will be using PD points to renew their license through KSDE <u>must</u> have an approved professional growth / learning plan with at least one goal and will need to earn, log, and track PD points in their Frontline Education Professional Learning Management system account.
  - All certified staff must have and maintain a professional growth / learning plan with at least one professional goal.

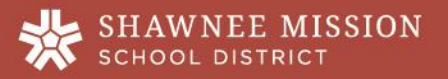

## in-district **PD SESSIONS**

Sessions attended within the district *should* already be created in the PLM system prior to the start of any new learning session. You must sign in for attendance confirmation to receive points. Your building principal, PDC rep, or session facilitator are responsible for confirming attendance according to the recorded sign in sheet / form.

Examples of in-district sessions may include:

- faculty meetings where *new learning* is presented;
- staff professional development days;
- SMSD Instructional Fair sessions;
- SMSD Summer Impact Institute sessions;
- New curriculum resource specific trainings;
- Content related trainings / meeting where *new learning* is presented;
- District evening catalog courses

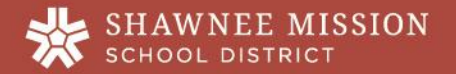

# out-of-district **PD SESSIONS**

Sessions attended outside of the district *(e.g.* professional learning you do on your own) will need to be entered by you into the system via a Historical Form. You can access the Historical Form tutorial through your PDC rep and / or they may provide building-level training on how to complete Historical Forms within the PLM system for principal approval.

Examples of out-of-district sessions may include:

- professional book studies
- independent research project / field research in the classroom
- educationally relevant / professional webinars / seminars
- educational conferences
- graduate level college coursework applicable to current position
- Service to the Profession activities (e.g. supervision of a student teacher, presenting professional development to colleagues, publication of a professional article, participation on district professional committees such as district sponsored content cadres, PDC, Strategic Planning Committee, BLT, etc.)

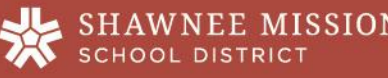

## new learning IS NOT:

- logistical staff meetings
- annual required trainings required as a condition of employment (e.g. Blood Borne Pathogen, Jason Flatt Act, Sexual Harassment trainings, etc.)
- PLC and specialty/content/departmental meetings where new learning is not presented & obtained
- These types of professional activities are <u>not</u> eligible to receive PD points and should not be logged in your Frontline Professional Growth account.

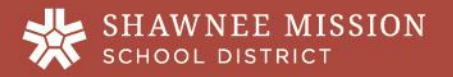

## how to LOG INTO FRONTLINE

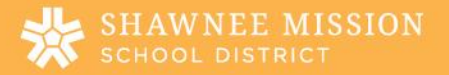

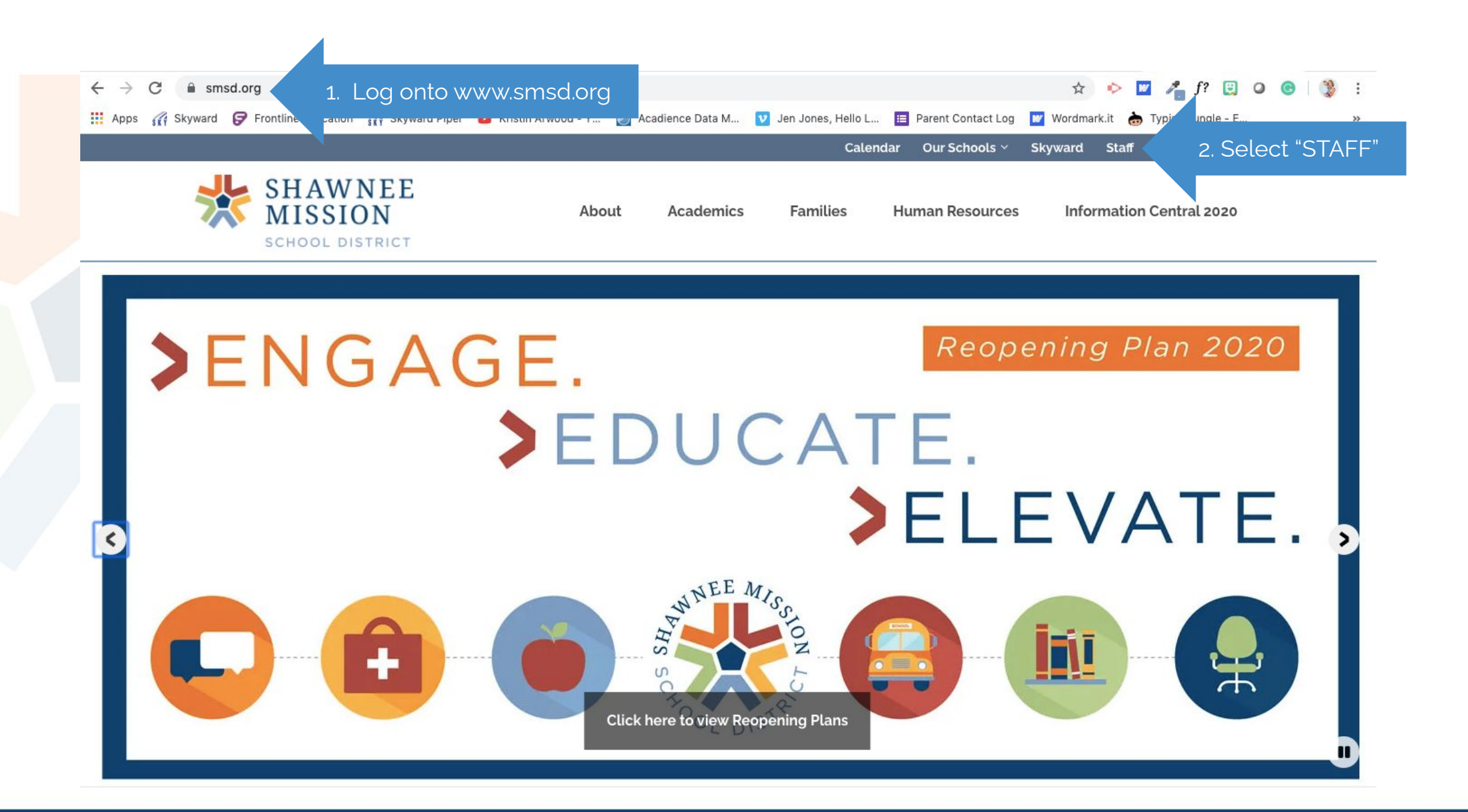

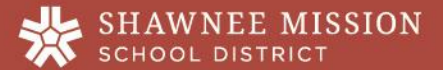

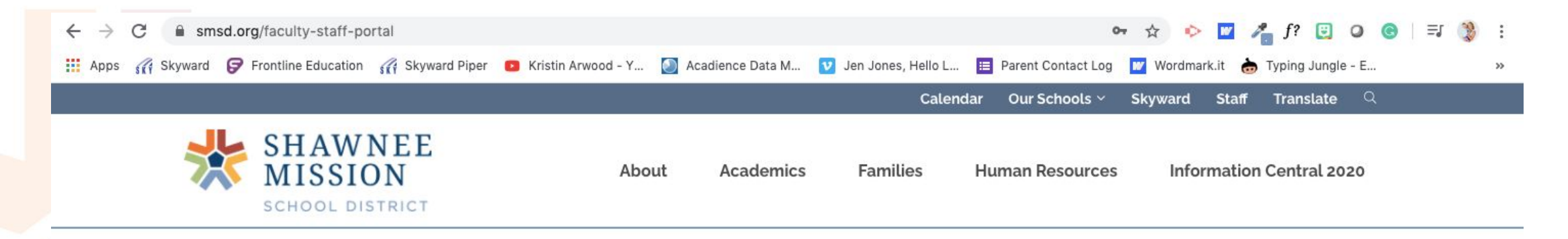

Login

In this page is protected. Please log in to view this page.

Please provide your username and password to log in. Use your regular network login and password. Example = mvsmith or 800012345

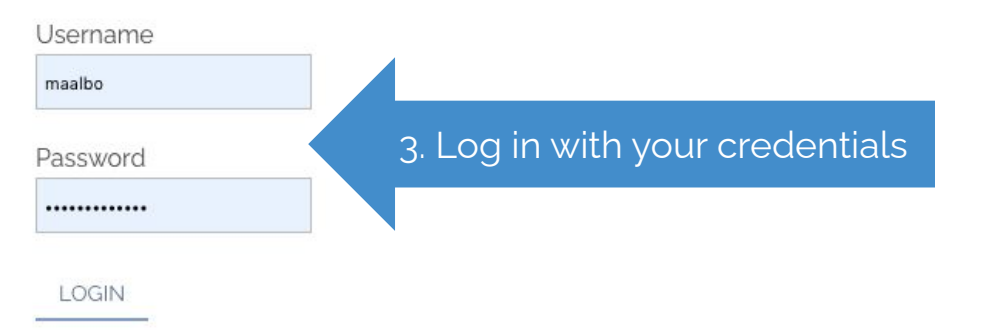

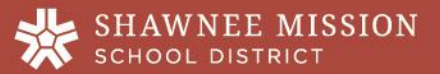

| AWARD NOMINATION                      | PRINCIPAL NEWS & RESOURCES FOR COVID-19 |
|---------------------------------------|-----------------------------------------|
| BUS FIELD TRIP ORDERING & INFORMATION | PRINT SHOP JOBS - RICOH PAPERCUT        |
| BUSINESSPLUS FINANCIAL                | PRIORITY ONE HEALTH CARE                |
| EVOICE                                | PROFESSIONAL LEAVE TRAVEL REQUEST       |
| HOW-TO HUB                            | SECURE FILE TRANSMISSION                |
| INCIDENT REPORTING                    | SKYLERT                                 |
| KRONOS                                | SKYWARD LOGIN                           |
| KRONOS INSTRUCTIONS                   | SKYWARD HELP                            |
| MILEAGE REPORT                        | SMSD VPN                                |
| MY LEARNING PLAN 4. Select "MY        | LEARNING PLAN"                          |
| NEW TEACHER MENTORING ADADEMY         | SUBSTITUTE MANAGEMENT SYSTEM            |
| 0&M SCHOOL DUDE MAINTENANCE REQUEST   | UNIFY / PERFORMANCE MATTERS             |
| PEACH JAR E-ELVERS                    | WIELGUEST PASSWORD                      |

J

Gifted Education Health Services Human Resources Information & Communication Technologies Operations & Maintenance Payroll Print Shop Professional Development/Licensure

**Purchasing Department** 

Shawnee Mission Cares Fund

**Special Education** 

Food Services

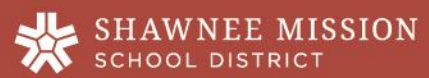

Logo

#### app.frontlineeducation.com

#### OR enter this URL

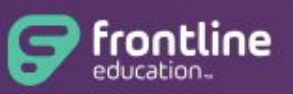

#### Professional Growth Formerly MLP PDMS and MLP OASYS

Sign In

#### Ensure you login to the PROFESSIONAL GROWTH

| crystalalbo     |                 |
|-----------------|-----------------|
| ssword          |                 |
|                 |                 |
| Si              | gn In           |
| Forget Username | Eorgot Password |

Or Sign In with Organization SSO

5. Sign in with the username & password you created.

NOTE: This was DIFFERENT than your Frontline Substitute Management login, which is usually 0+ your employee ID number and a 4-digit password. These systems have since merged.

If you ever have trouble logging in, check and make sure you are on the correct site, as the login page looks identical except for the title above the sign in.

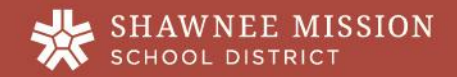

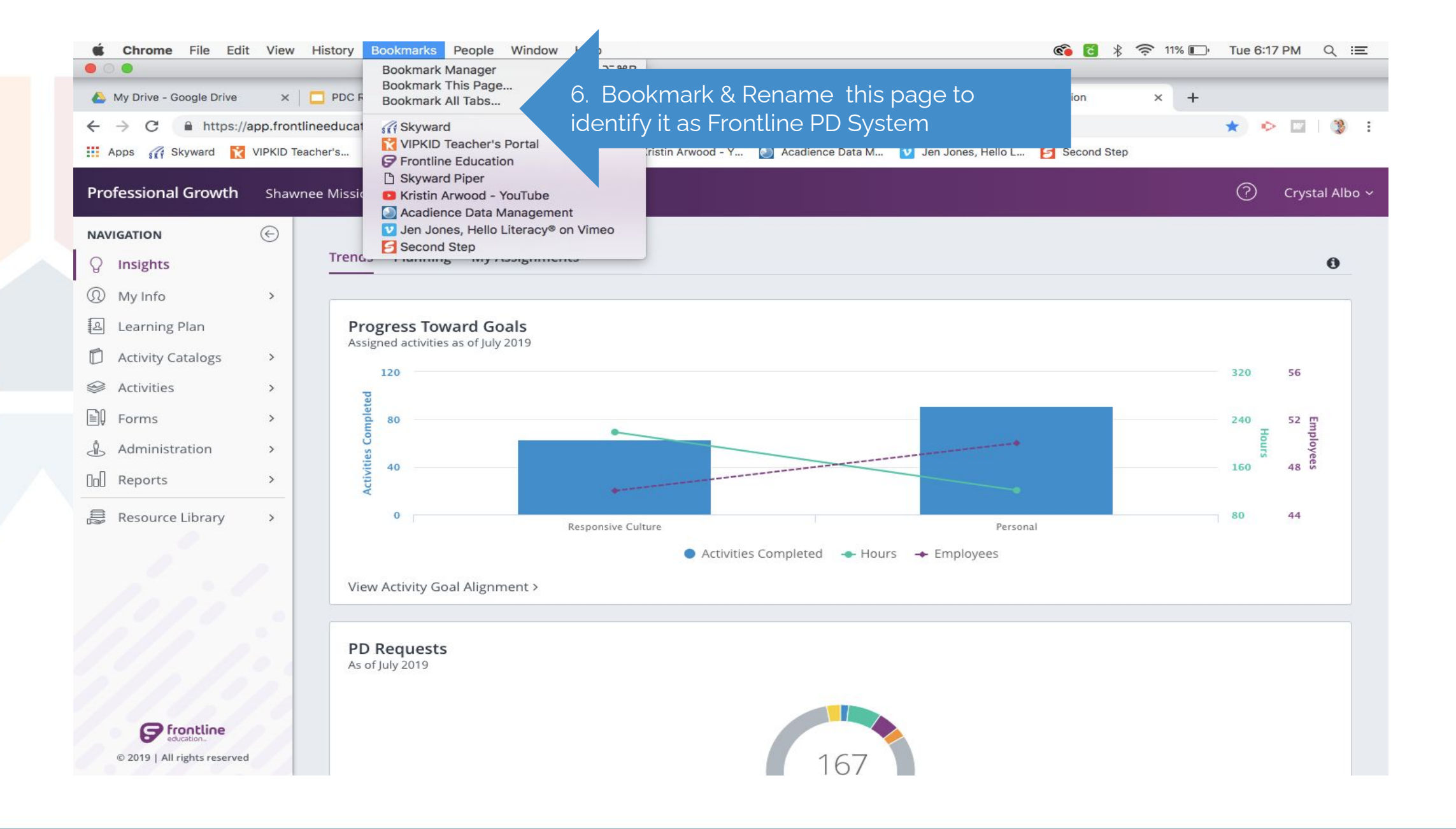

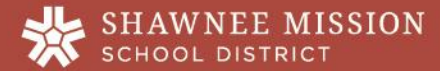

## how to CREATE A NEW LEARNING PLAN

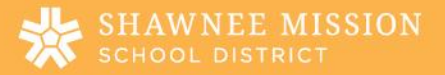

#### THE INDIVIDUAL PROFESSIONAL LEARNING PLAN CYCLE

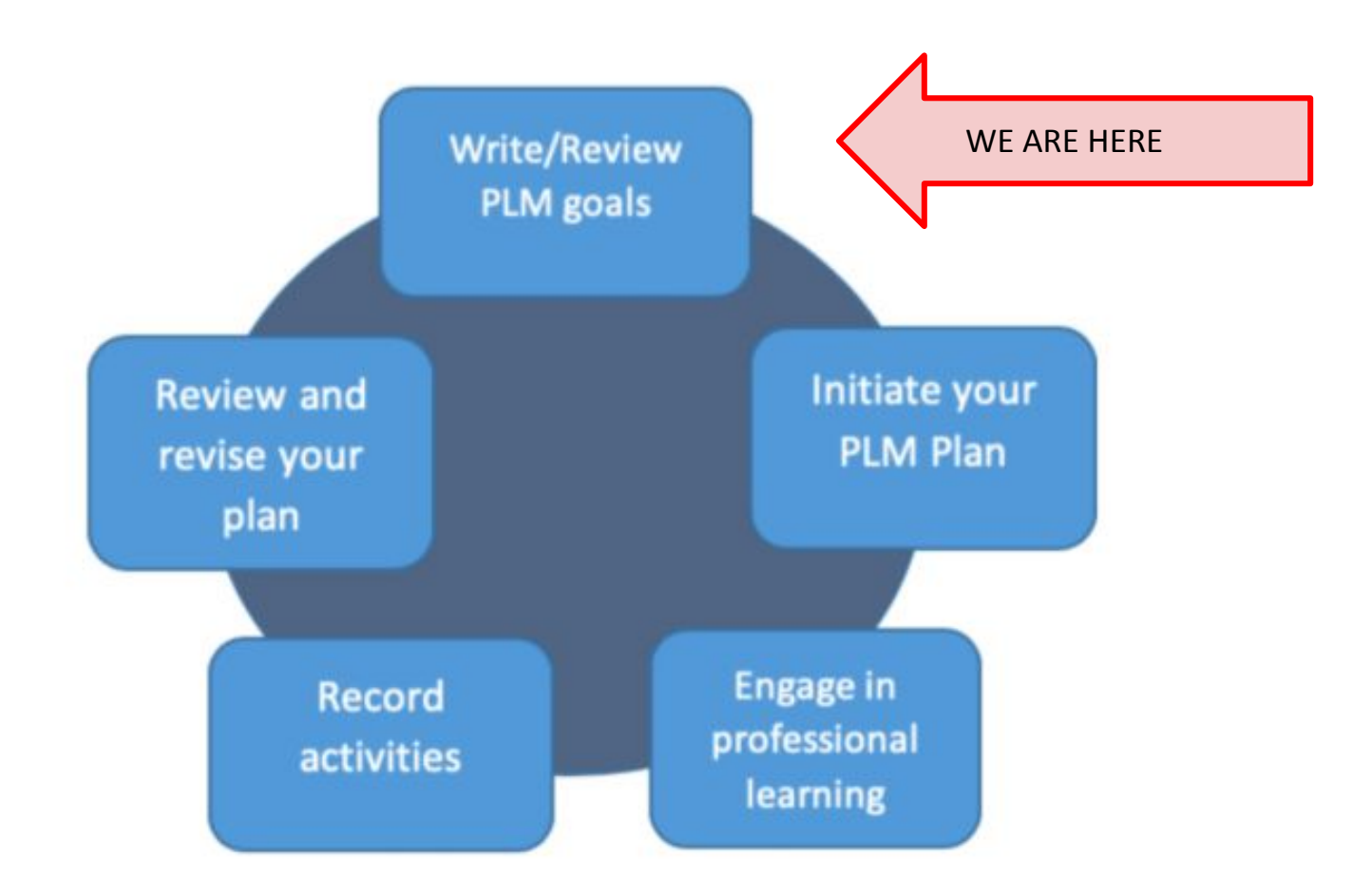

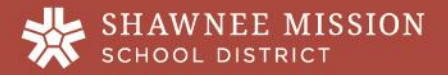

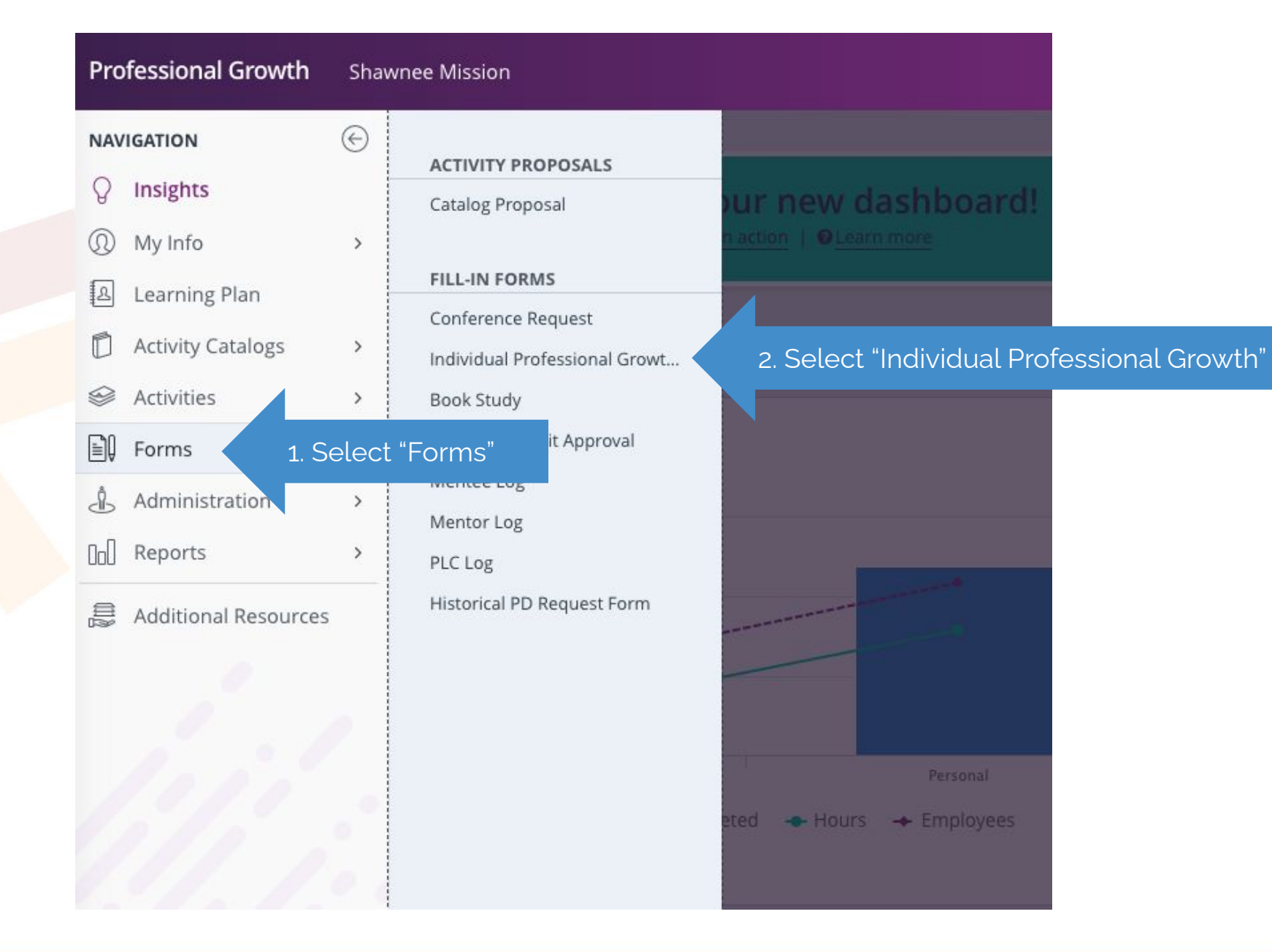

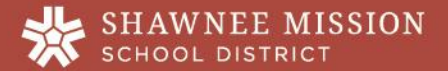

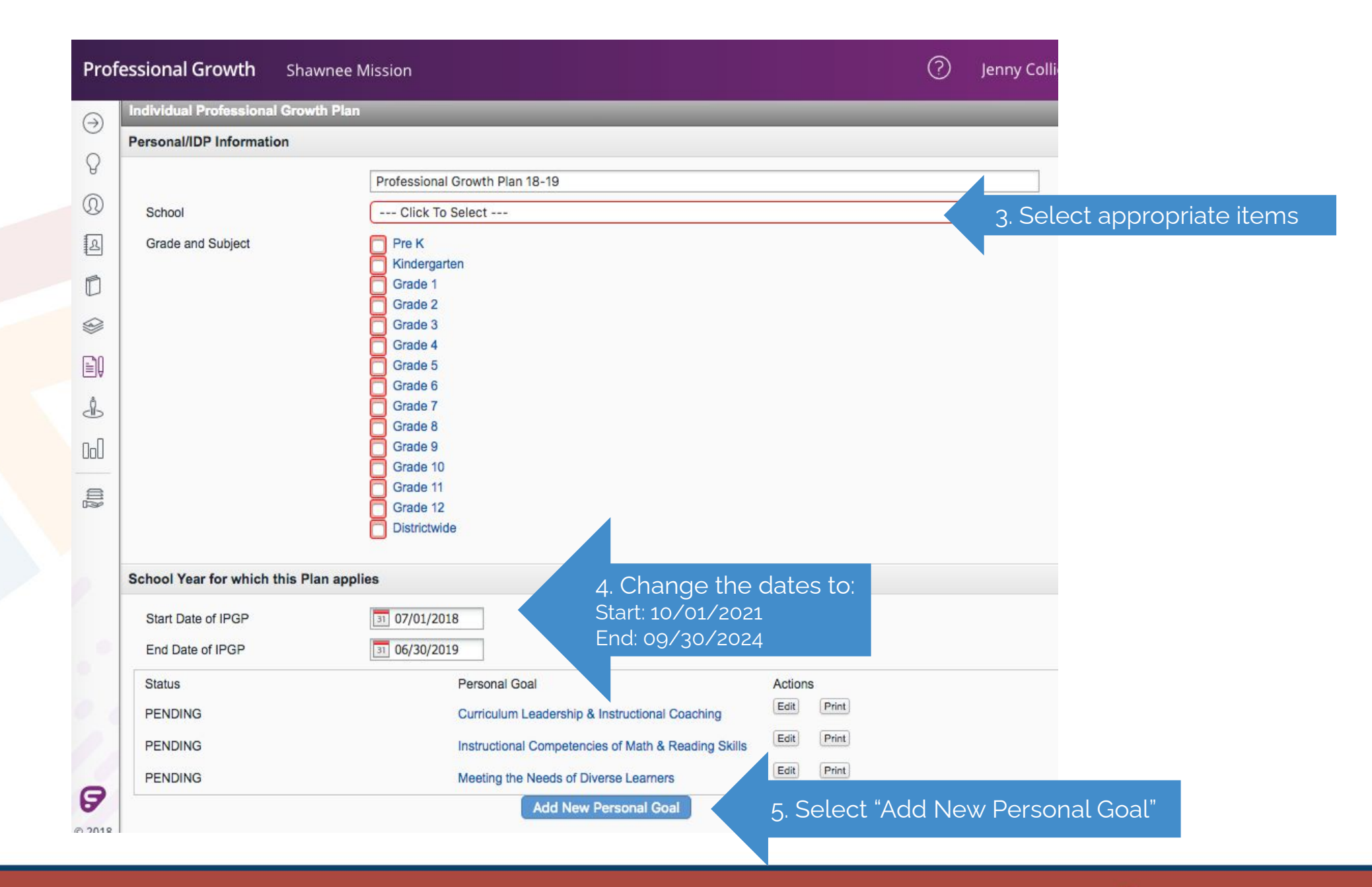

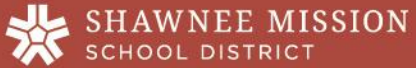

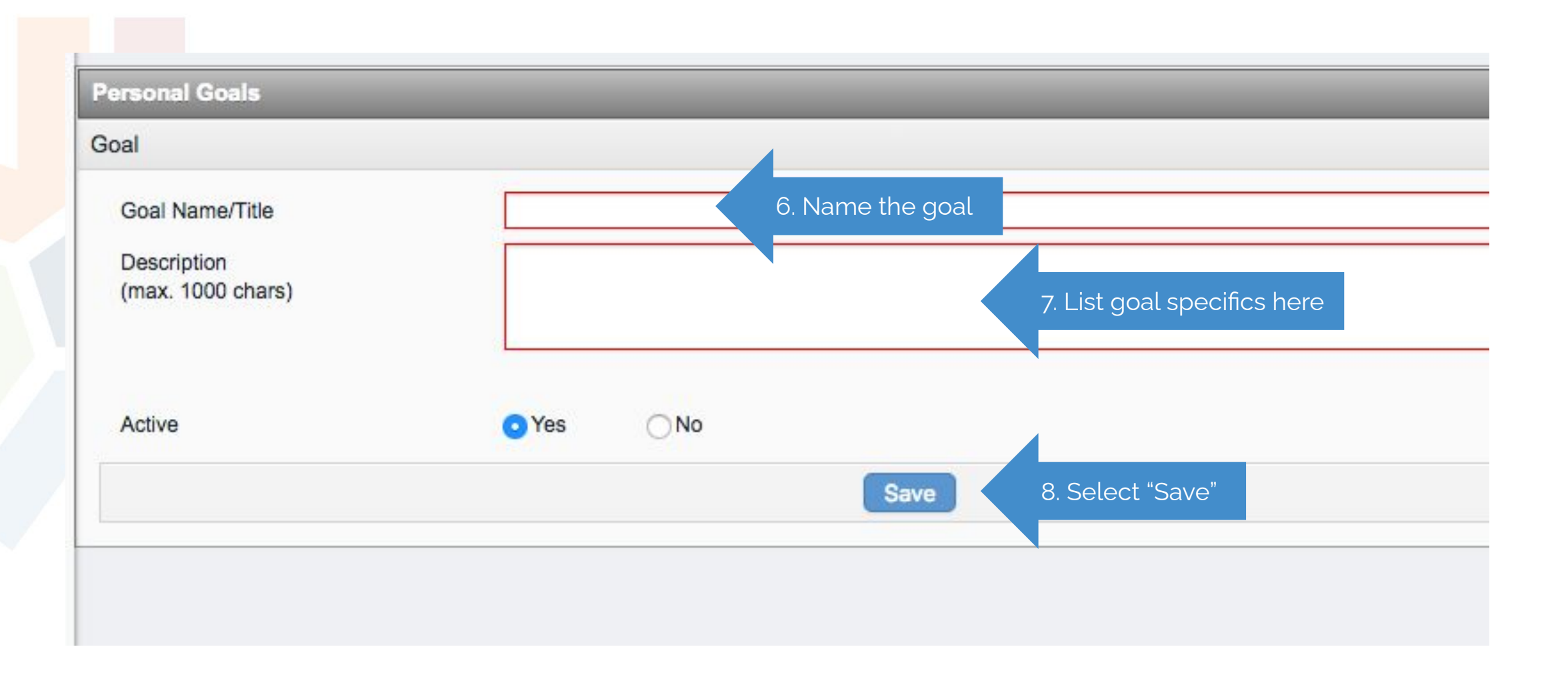

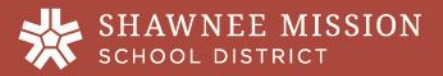

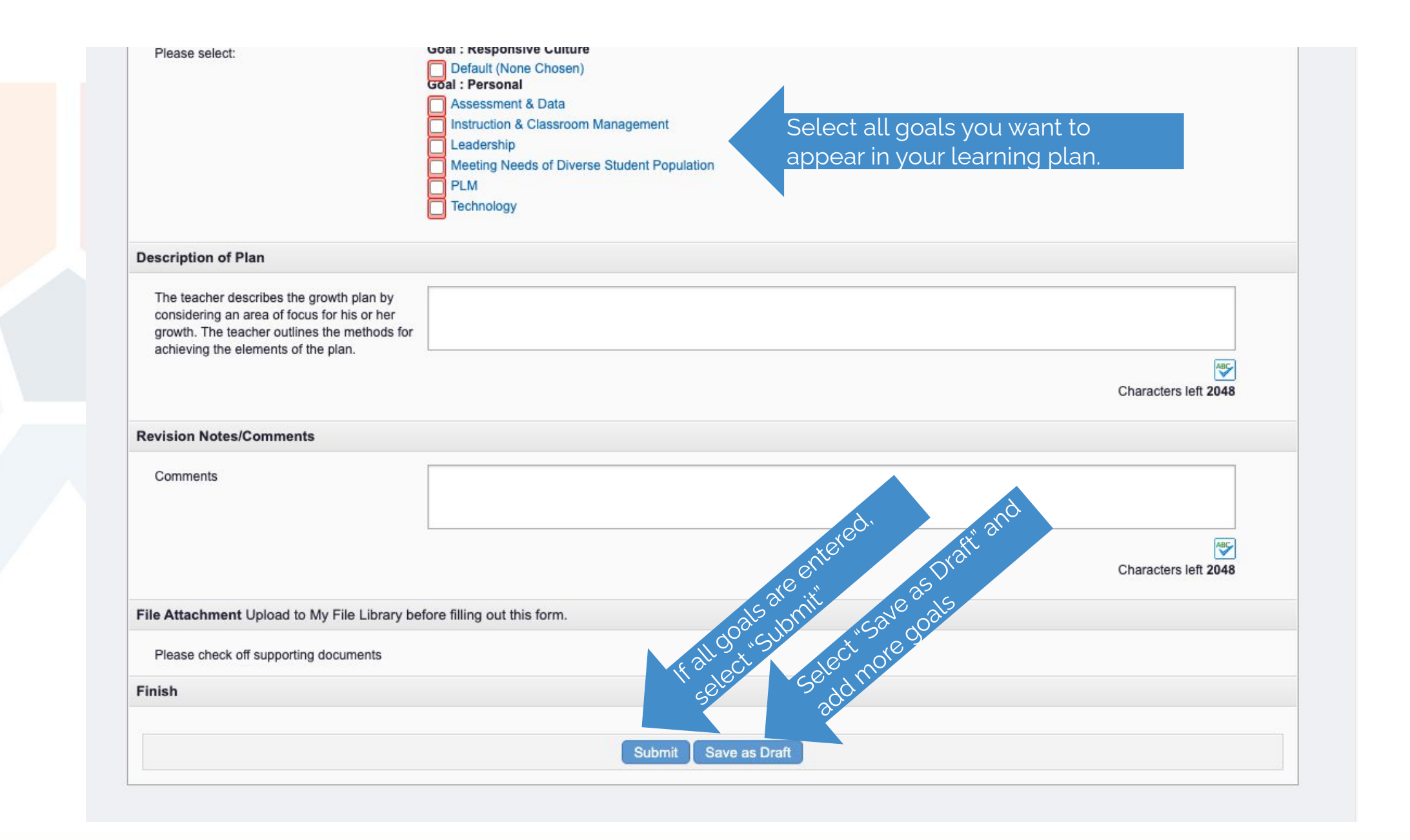

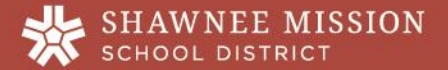

# suggestions for WRITING NEW GOALS

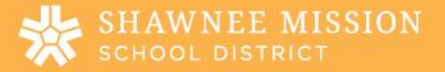

## THINGS TO KEEP IN MIND:

- Your PLM contains your goals and the activities you complete while working toward those goals
- You should establish alignment between your personal goals, building goals, and district-wide goals. This ensures that activities completed on your own, at the building level, or at the district level can be counted.
- Your PLM should be developed collaboratively with your PDC rep and your supervisor. It is the responsibility of the building supervisors and PDC representatives to review PLMs and goals to ensure alignment.

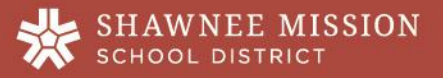

## GUIDANCE FOR GOALS:

- Goals should be focused in topic, broad in possibilities.
- At least some goals should align with building and district goals to ensure building and district learning can be credited.
- Goals should not reflect professional responsibilities. Ex: things expected as part of the role.

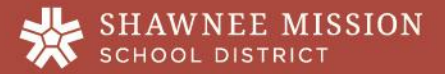

## SAMPLE GOALS:

- Increase skills and instructional strategies related to the Science of Reading, including phonemic awareness, phonics, vocabulary, fluency, comprehension, etc.
- Increase skills and competencies in recognizing and meeting the needs of diverse learners.
- Increase skills, competencies, and instructional strategies related to instructional best practices in mathematics.
- Increase competencies and skills related to the incorporation of meaningful technology integration in the classroom.
- Increase skills in the areas of assessment usage, data analysis, and data- based interventions.

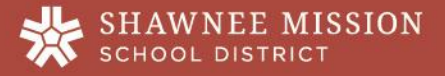

## Non-Examples of GOALS:

- Teach the district curriculum
- Implement the school improvement plan
- Provide leadership skills to Committee X.

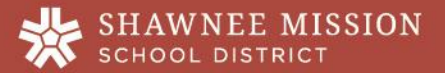

## how to REVIEW A LEARNING PLAN

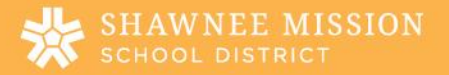

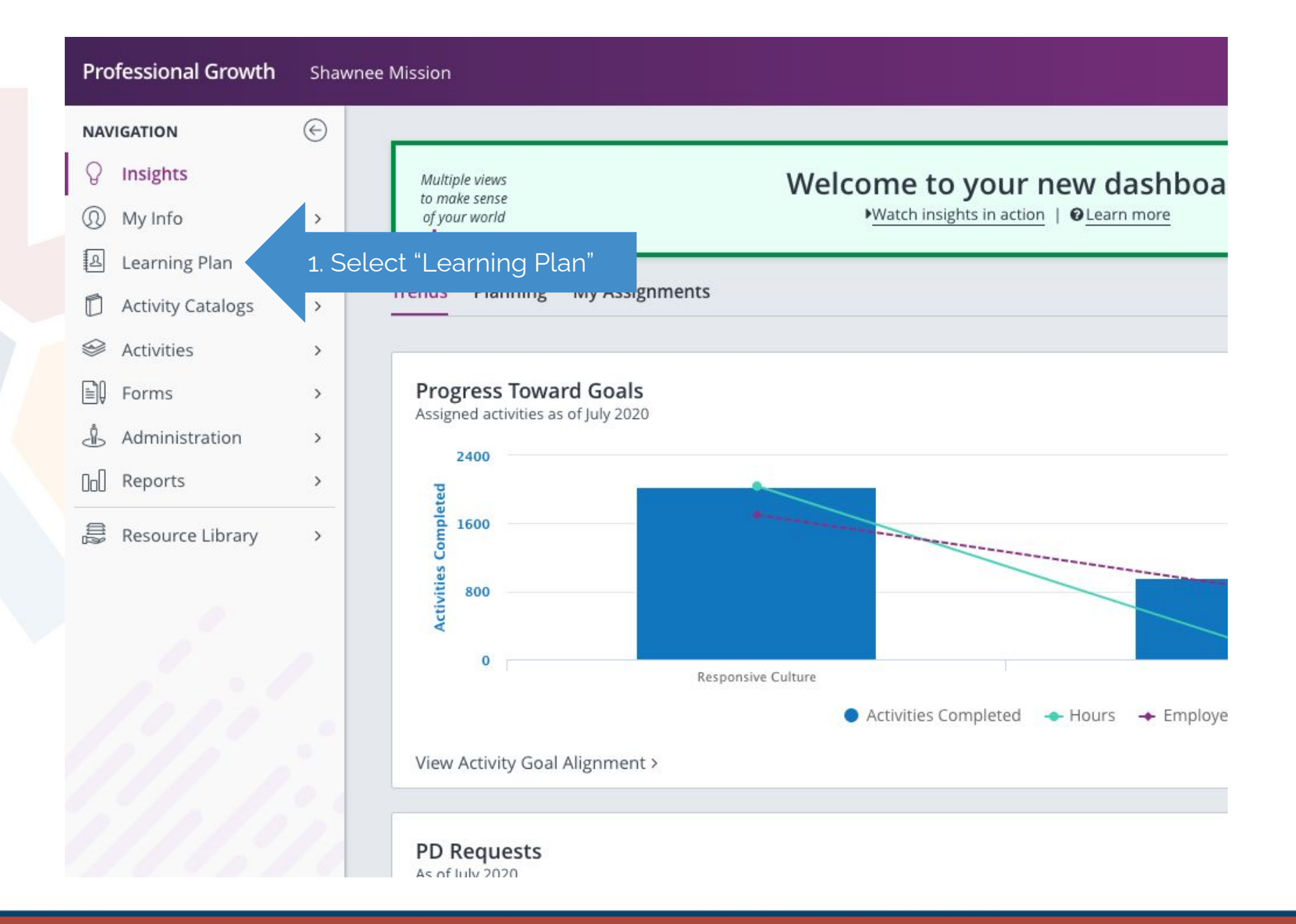

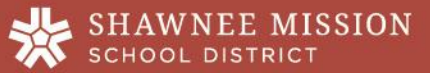

| Actions                                                                         | Activity Title                                                                                                    | Start Date                                                                       | End Date                                                                         |                | FormName                                                                                                    |
|---------------------------------------------------------------------------------|----------------------------------------------------------------------------------------------------|----------------------------------------------------------------------------------|----------------------------------------------------------------------------------|----------------|----------------------------------------------------------------------------------------------------|
| Save as Draft (0 )                                                              | Record(s))                                                                                                    |                                                                                  |                                                                                  |                |                                                                                                    |
| - no records                                                                    |                                                                                                    |                                                                                  |                                                                                  |                |                                                                                                    |
| 🗄 Wait List (0 Reco                                                             | rd(s))                                                                                                    |                                                                                  |                                                                                  |                |                                                                                                    |
| - no records                                                                    |                                                                                                    |                                                                                  |                                                                                  |                |                                                                                                    |
| 3 Pending Prior Ap                                                              | proval (0 Record(s))                                                                                                    |                                                                                  |                                                                                  |                |                                                                                                    |
| - no records                                                                    |                                                                                                    |                                                                                  |                                                                                  |                |                                                                                                    |
| Approved and/or                                                                 | In-Progress (5 Record(s))                                                                                                    |                                                                                  |                                                                                  |                |                                                                                                    |
| (Transmit                                                                       | Professional Growth Plan 18-19                                                                                                    | 07/01/2018                                                                       | 06/20/2021                                                                       | 2 Morify that  |                                                                                                    |
| Manage                                                                          | riolessional orowarrian to to                                                                                                    | 01/01/2010                                                                       | 00/30/2021                                                                       | 2. Veniy that  | . your plan goes until 2021                                                                                                    |
| Manage                                                                          | Professional Growth Plan                                                                                                    | 07/01/2018                                                                       | 06/30/2021                                                                       | 2. Verny triat | Individual Professional Growth Plan                                                                                                    |
| Manage<br>Manage                                                                | Professional Growth Plan<br>OPE PLC Canvas Development Thurs<br>8.27.2020                                                                                                    | 07/01/2018<br>08/27/2020                                                         | 06/30/2021<br>06/30/2021<br>08/27/2020                                           |                | Individual Professional Growth Plan<br>Catalog PD Request Form AESOP                                                                                                    |
| Manage<br>Manage<br>Manage                                                      | Professional Growth Plan<br>OPE PLC Canvas Development Thurs<br>8.27.2020<br>OPE Canvas Modules 3-6 Thursday 8.27.2020                                                                                                    | 07/01/2018<br>08/27/2020<br>08/27/2020                                           | 06/30/2021<br>06/30/2021<br>08/27/2020<br>08/27/2020                             |                | Individual Professional Growth Plan<br>Catalog PD Request Form AESOP<br>Catalog PD Request Form AESOP                                                                                                    |
| Manage<br>Manage<br>Manage<br>Manage                                            | Professional Growth Plan<br>OPE PLC Canvas Development Thurs<br>8.27.2020<br>OPE Canvas Modules 3-6 Thursday 8.27.2020<br>OPE Canvas Intro, Modules 1-2 Wednesday<br>8.26.2020                                                                                                    | 07/01/2018<br>08/27/2020<br>08/27/2020<br>08/26/2020                             | 06/30/2021<br>06/30/2021<br>08/27/2020<br>08/27/2020<br>08/26/2020               |                | Individual Professional Growth Plan<br>Catalog PD Request Form AESOP<br>Catalog PD Request Form AESOP<br>Enrollment Form - Online Content                                                                                                    |
| Manage<br>Manage<br>Manage<br>Manage<br>J Instructor Has Co                     | Professional Growth Plan<br>OPE PLC Canvas Development Thurs<br>8.27.2020<br>OPE Canvas Modules 3-6 Thursday 8.27.2020<br>OPE Canvas Intro, Modules 1-2 Wednesday<br>8.26.2020<br>Defirmed Attendance (2 Record(s))                                                                                                    | 07/01/2018<br>08/27/2020<br>08/27/2020<br>08/26/2020                             | 06/30/2021<br>06/30/2021<br>08/27/2020<br>08/27/2020<br>08/26/2020               |                | Individual Professional Growth Plan<br>Catalog PD Request Form AESOP<br>Catalog PD Request Form AESOP<br>Enrollment Form - Online Content                                                                                                    |
| Manage<br>Manage<br>Manage<br>Manage<br>J Instructor Has Co<br>Manage           | Professional Growth Plan<br>OPE PLC Canvas Development Thurs<br>8.27.2020<br>OPE Canvas Modules 3-6 Thursday 8.27.2020<br>OPE Canvas Intro, Modules 1-2 Wednesday<br>8.26.2020<br>Defirmed Attendance (2 Record(s))<br>Impact Institute: Phonics Lesson Library and<br>Chip Kits with 95% Group                                                      | 07/01/2018<br>08/27/2020<br>08/27/2020<br>08/26/2020<br>06/04/2020               | 06/30/2021<br>06/30/2021<br>08/27/2020<br>08/26/2020<br>06/04/2020               |                | Individual Professional Growth Plan<br>Catalog PD Request Form AESOP<br>Catalog PD Request Form AESOP<br>Enrollment Form - Online Content<br>Catalog PD Request Form AESOP                                                                                                    |
| Manage<br>Manage<br>Manage<br>Manage<br>J Instructor Has Co<br>Manage<br>Manage | Professional Growth Plan OPE PLC Canvas Development Thurs 8.27.2020 OPE Canvas Modules 3-6 Thursday 8.27.2020 OPE Canvas Intro, Modules 1-2 Wednesday 8.26.2020 Denfirmed Attendance (2 Record(s)) Impact Institute: Phonics Lesson Library and Chip Kits with 95% Group Impact Institute: Literacy in the Math Classroom with Greg Tang, Grades 3-5 | 07/01/2018<br>08/27/2020<br>08/27/2020<br>08/26/2020<br>06/04/2020<br>06/02/2020 | 06/30/2021<br>06/30/2021<br>08/27/2020<br>08/26/2020<br>06/04/2020<br>06/02/2020 |                | YOUP plan goes until 2021         Individual Professional Growth Plan         Catalog PD Request Form AESOP         Catalog PD Request Form AESOP         Enrollment Form - Online Content         Catalog PD Request Form AESOP         Catalog PD Request Form AESOP         Catalog PD Request Form AESOP         Catalog PD Request Form AESOP         Catalog PD Request Form AESOP |

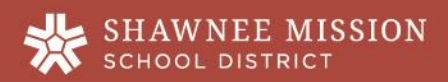

| Actions                                                                       | Activity Title                                                                                                    | Start Date                                                                                     | End Date                                                                                       |                                                          | FormName                                                                                                    |
|-------------------------------------------------------------------------------|----------------------------------------------------------------------------------------------------|------------------------------------------------------------------------------------------------|------------------------------------------------------------------------------------------------|----------------------------------------------------------|----------------------------------------------------------------------------------------------------|
| Save as Draft (0 P                                                            | Record(s))                                                                                                    |                                                                                                |                                                                                                |                                                          |                                                                                                    |
| no records                                                                    |                                                                                                    |                                                                                                |                                                                                                |                                                          |                                                                                                    |
| Wait List (0 Recor                                                            | rd(s))                                                                                                    |                                                                                                |                                                                                                |                                                          |                                                                                                    |
| - no records                                                                  |                                                                                                    |                                                                                                |                                                                                                |                                                          |                                                                                                    |
| Pending Prior App                                                             | proval (0 Record(s))                                                                                                    |                                                                                                |                                                                                                |                                                          |                                                                                                    |
| no records                                                                    |                                                                                                    |                                                                                                |                                                                                                |                                                          |                                                                                                    |
| Approved ar                                                                   | In-Progress (5 Record(s))                                                                                                    |                                                                                                |                                                                                                |                                                          |                                                                                                    |
|                                                                               |                                                                                                    | 07/04/0040                                                                                     |                                                                                                |                                                          |                                                                                                    |
| Manage 3                                                                      | 3. Select "Manage" <sup>5-19</sup>                                                                                                    | 07/01/2018                                                                                     | 06/30/2021                                                                                     |                                                          | Individual Professional Growth Plan (retired 7<br>23 19)                                                                                                    |
| Manage 3<br>Manage                                                            | B. Select "Manage"<br>Professional Growth Plan                                                                                                    | 07/01/2018                                                                                     | 06/30/2021                                                                                     |                                                          | Individual Professional Growth Plan (retired 7<br>23 19)<br>Individual Professional Growth Plan                                                                                                    |
| Manage 3<br>Manage Manage                                                     | Professional Growth Plan OPE PLC Canvas Development Thurs 8.27.2020                                                                                                    | 07/01/2018<br>07/01/2018<br>08/27/2020                                                         | 06/30/2021<br>06/30/2021<br>08/27/2020                                                         |                                                          | Individual Professional Growth Plan (retired 7<br>23 19)<br>Individual Professional Growth Plan<br>Catalog PD Request Form AESOP                                                                                                    |
| Manege<br>Manege<br>Manege<br>Manege                                          | Professional Growth Plan<br>OPE PLC Canvas Development Thurs<br>8.27.2020<br>OPE Canvas Modules 3-6 Thursday 8.27.2020                                                                                                    | 07/01/2018<br>07/01/2018<br>08/27/2020<br>08/27/2020                                           | 06/30/2021<br>06/30/2021<br>08/27/2020<br>08/27/2020                                           | <u>ت</u>                                                 | Individual Professional Growth Plan (retired 7<br>23 19)<br>Individual Professional Growth Plan<br>Catalog PD Request Form AESOP<br>Catalog PD Request Form AESOP                                                                      |
| Manage<br>Manage<br>Manage<br>Manage                                          | Professional Growth Plan<br>OPE PLC Canvas Development Thurs<br>8.27.2020<br>OPE Canvas Modules 3-6 Thursday 8.27.2020<br>OPE Canvas Intro, Modules 1-2 Wednesday<br>8.26.2020                                                                                                    | 07/01/2018<br>07/01/2018<br>08/27/2020<br>08/27/2020<br>08/26/2020                             | 06/30/2021<br>06/30/2021<br>08/27/2020<br>08/27/2020<br>08/26/2020                             | (각<br>(간<br>(각                                           | Individual Professional Growth Plan (retired 7<br>23 19)<br>Individual Professional Growth Plan<br>Catalog PD Request Form AESOP<br>Catalog PD Request Form AESOP<br>Enrollment Form - Online Content                                  |
| Manage<br>Manage<br>Manage<br>Manage<br>Instructor Has Co                     | Professional Growth Plan<br>OPE PLC Canvas Development Thurs<br>8.27.2020<br>OPE Canvas Modules 3-6 Thursday 8.27.2020<br>OPE Canvas Intro, Modules 1-2 Wednesday<br>8.26.2020<br>onfirmed Attendance (2 Record(s))                                                                                                    | 07/01/2018<br>07/01/2018<br>08/27/2020<br>08/27/2020<br>08/26/2020                             | 06/30/2021<br>06/30/2021<br>08/27/2020<br>08/27/2020<br>08/26/2020                             | (각<br>(각<br>(각                                           | Individual Professional Growth Plan (retired 7<br>23 19)<br>Individual Professional Growth Plan<br>Catalog PD Request Form AESOP<br>Catalog PD Request Form AESOP<br>Enrollment Form - Online Content                                  |
| Manage<br>Manage<br>Manage<br>Manage<br>Manage<br>Instructor Has Co<br>Manage | Professional Growth Plan<br>OPE PLC Canvas Development Thurs<br>8.27.2020<br>OPE Canvas Modules 3-6 Thursday 8.27.2020<br>OPE Canvas Intro, Modules 1-2 Wednesday<br>8.26.2020<br>Impact Institute: Phonics Lesson Library and<br>Chip Kits with 95% Group                                                                                   | 07/01/2018<br>07/01/2018<br>08/27/2020<br>08/27/2020<br>08/26/2020<br>06/04/2020               | 06/30/2021<br>06/30/2021<br>08/27/2020<br>08/27/2020<br>08/26/2020<br>06/04/2020               |                                                          | Individual Professional Growth Plan (retired 7<br>23 19)<br>Individual Professional Growth Plan<br>Catalog PD Request Form AESOP<br>Catalog PD Request Form AESOP<br>Enrollment Form - Online Content<br>Catalog PD Request Form AESOP |
| Manage<br>Manage<br>Manage<br>Manage<br>Instructor Has Co<br>Manage<br>Manage | Professional Growth Plan<br>OPE PLC Canvas Development Thurs<br>8.27.2020<br>OPE Canvas Modules 3-6 Thursday 8.27.2020<br>OPE Canvas Intro, Modules 1-2 Wednesday<br>8.26.2020<br>Impact Institute: Phonics Lesson Library and<br>Chip Kits with 95% Group<br>Impact Institute: Literacy in the Math<br>Classroom with Greg Tang, Grades 3-5 | 07/01/2018<br>07/01/2018<br>08/27/2020<br>08/27/2020<br>08/26/2020<br>06/04/2020<br>06/02/2020 | 06/30/2021<br>06/30/2021<br>08/27/2020<br>08/27/2020<br>08/26/2020<br>06/04/2020<br>06/02/2020 | (す<br>(す<br>(す<br>(す<br>(す<br>(す<br>(す<br>(す<br>(す<br>(す | Individual Professional Growth Plan (retired 7<br>23 19)<br>Individual Professional Growth Plan<br>Catalog PD Request Form AESOP<br>Catalog PD Request Form AESOP<br>Catalog PD Request Form AESOP<br>Catalog PD Request Form AESOP    |

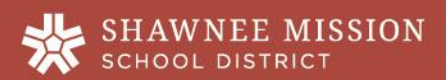

| + Prot  | fessional Growth Plan |                        |                        |                                                                 |
|---------|-----------------------|------------------------|------------------------|-----------------------------------------------------------------|
| + Activ | vity Details          |                        |                        |                                                                 |
| Profes  | sional Growth Plan    |                        |                        | Dates: 07/01/2018 to 06/30/2021<br>Status: Approved In Progress |
|         |                       |                        |                        | Form: Individual Professional G                                 |
| ⊸ Арр   | roval Status          |                        |                        |                                                                 |
| #       | Administrator         | Approval Type          | Comments               | Status                                                          |
| 1       | KASEY WEISHAAR        | Pre-Approval           |                        | APPROVED                                                        |
| 2       | KASEY WEISHAAR        | Final Approval         |                        |                                                                 |
| - Activ | 2005                  |                        |                        |                                                                 |
| * Acin  | JIIS                  |                        |                        |                                                                 |
| View    | //Print Form 4. Sel   | lect "View/Print Form" | Download Calendar File |                                                                 |
| Mari    | < Complete            |                        | Revise/Resubmit Form   |                                                                 |
| Drop    | )                     |                        |                        |                                                                 |

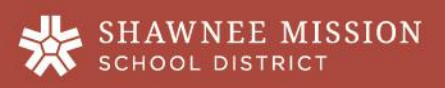

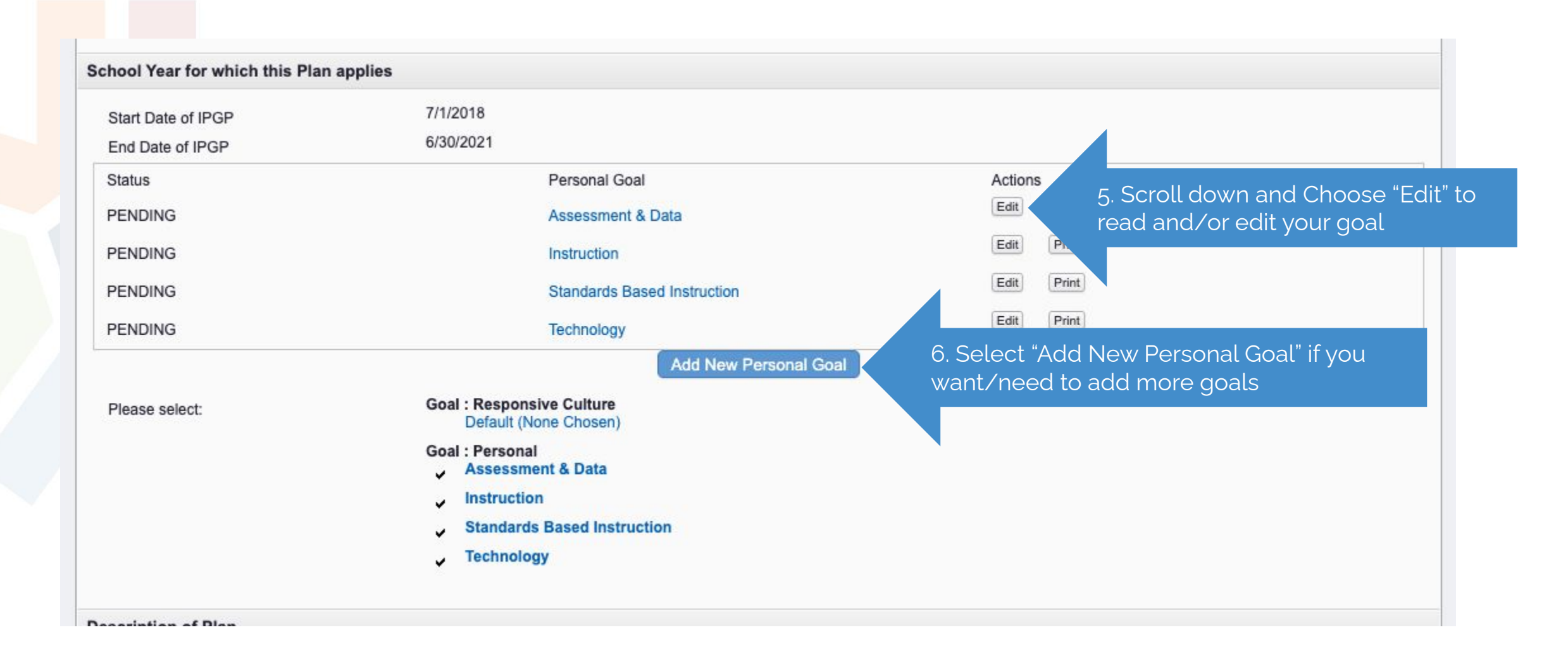

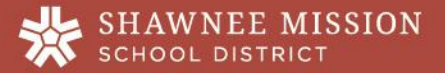

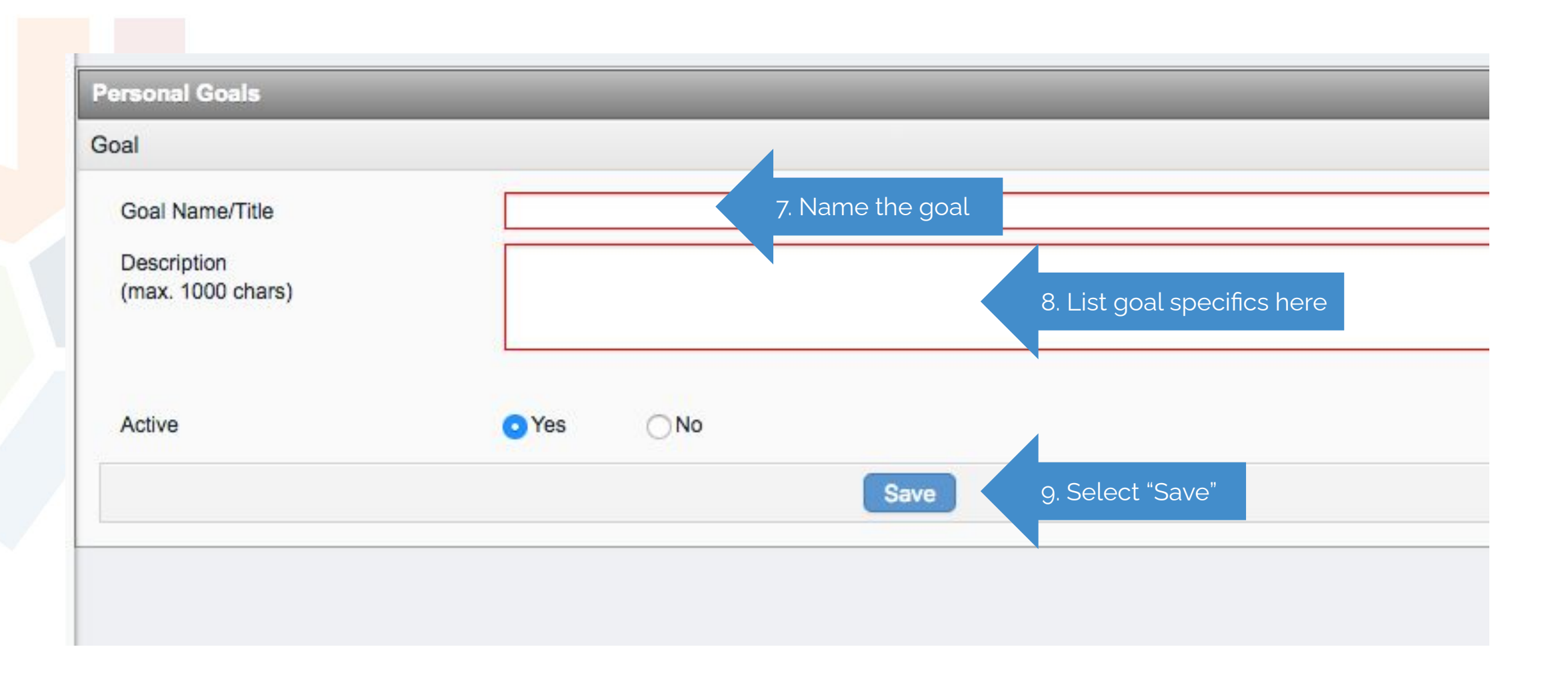

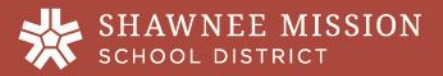

| Please select:                               | Default (None Chosen)                       |                      |
|----------------------------------------------|---------------------------------------------|----------------------|
|                                              | Goal : Personal                             |                      |
|                                              | Instruction & Classroom Management          |                      |
|                                              |                                             |                      |
|                                              | Meeting Needs of Diverse Student Population |                      |
|                                              |                                             |                      |
|                                              | Technology                                  |                      |
|                                              |                                             |                      |
| Description of Plan                          |                                             |                      |
| The teacher describes the growth plan by     |                                             |                      |
| considering an area of focus for his or her  |                                             |                      |
| growth. The teacher outlines the methods for |                                             |                      |
| achieving the elements of the plan.          |                                             | ABC                  |
|                                              |                                             | Characters left 2048 |
|                                              |                                             |                      |
| Revision Notes/Comments                      |                                             |                      |
| Comments                                     |                                             |                      |
| Commenta                                     |                                             |                      |
|                                              | d. and                                      |                      |
|                                              | · · · · · · · · · · · · · · · · · · ·       | ABC                  |
|                                              | alle Dra                                    | Characters left 2048 |
|                                              | Nº x B                                      |                      |
| File Attachment Upload to My File Library b  | efore filling out this form.                |                      |
| Places shock off supporting documents        | all 9 x 5 at 10                             |                      |
| Flease check on supporting documents         | K C C C                                     |                      |
| Einich                                       | 50° - 20°                                   |                      |
| rinish                                       |                                             |                      |
| r IIIisii                                    |                                             |                      |
|                                              |                                             |                      |

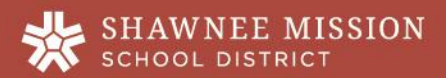

## how to SEARCH & REGISTER FOR ACTIVITIES

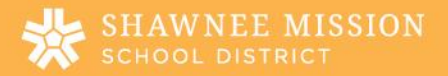

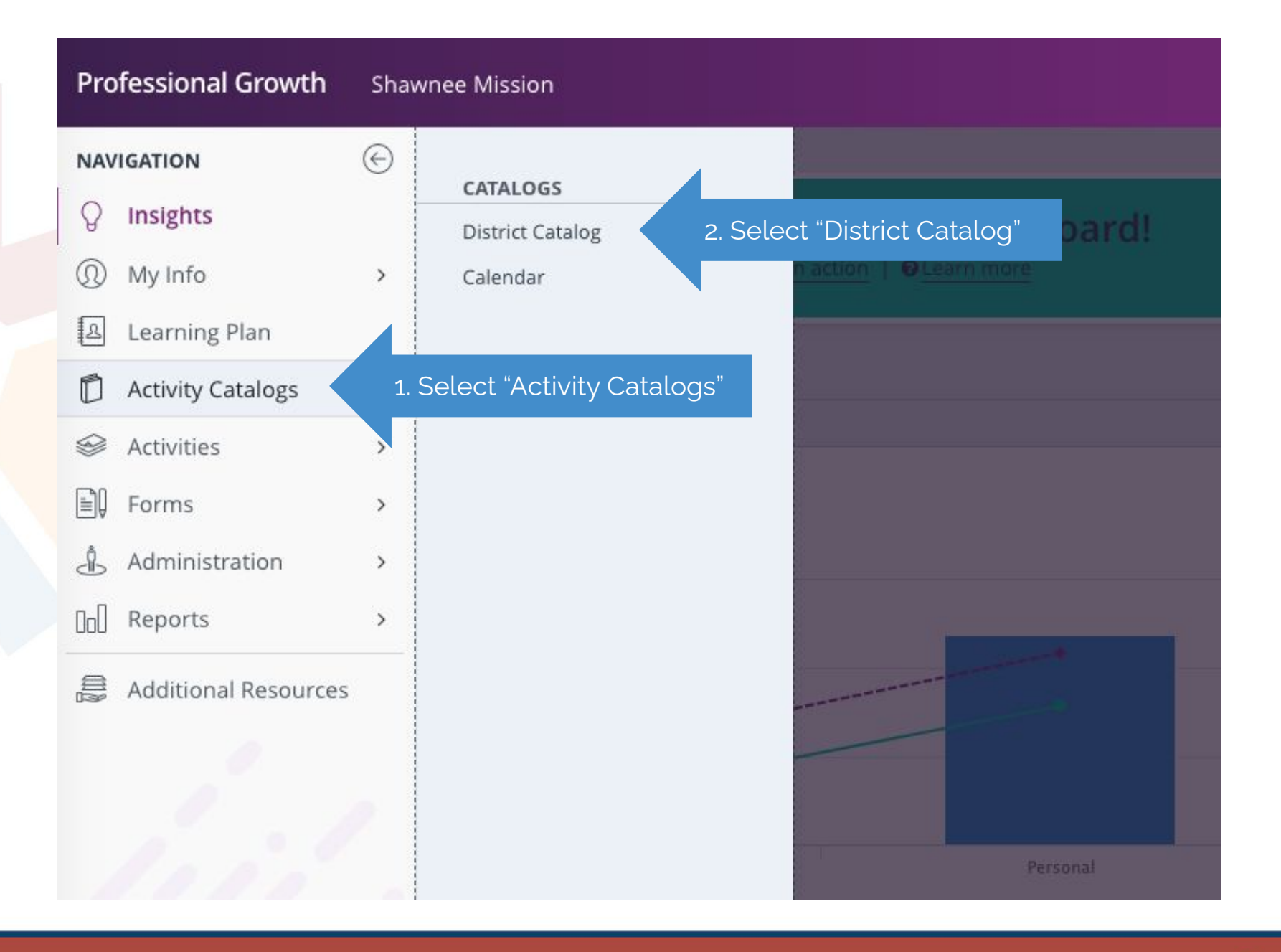

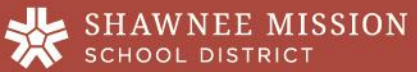

| Prof              | essional Growth Shawnee Mission                                                                                                    | 0                     | Jenny Co       |
|-------------------|----------------------------------------------------------------------------------------------------|-----------------------|----------------|
| $( \rightarrow )$ | Catalog: Shawnee Mission                                                                                                    |                       |                |
| 0                 | Search Options                                                                                                    |                       |                |
| A A               | Search Term(s) 3. Search by Activity Name or Location                                                                                     | Search                | i.             |
| 0                 | All Events   All Programs                                                                                                    | \$                    |                |
| ß                 | Between: 31 08/15/2018 and 31 07/31/2019                                                                                                  |                       |                |
| D                 | → Advanced Search Options                                                                                                    |                       |                |
| 9                 | Purpose: All                                                                                                    | \$                    |                |
|                   | Goal: All                                                                                                    | \$                    |                |
| Â                 | Category: All                                                                                                    | \$                    |                |
|                   |                                                                                                    |                       |                |
| UoU               |                                                                                                    |                       |                |
|                   | Show Year Long Activities?                                                                                                    |                       |                |
|                   | Search Results (1 - 75 of 75)                                                                                                    |                       |                |
| 0                 | Brookwood Leadership Meeting Program: District Catalog Audience: Teachers Dates: 7/24/2018                                                |                       |                |
| -0                | Leadership Team will meet to discuss upcoming year and plan activities as well.                                                           |                       |                |
|                   |                                                                                                    | Hours: 2 Enro         | lled: 2/30 Wai |
| 20                | 2. SMECEC New Teacher Academy 8/1, 8/2, 8/3 5. Click on the activity name                                                                 |                       |                |
| Ø                 | Event: MyLearningPlan.com Configuration Day<br>Program: District Catalog<br>Audience: New Teachers to SMSD<br>Dates: 8/1/2018 to 8/3/2018 |                       |                |
| © 2018            | Teachers will engage in a variety of learning activities involving ELA, Math, Technology, Building Expectations and Pro                   | otocols, and Classroo | m Setup        |

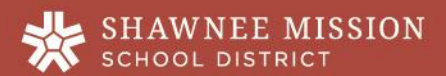

| - Activity Registration                                                                                                    |                                                                                                    |                                                                          |
|----------------------------------------------------------------------------------------------------|----------------------------------------------------------------------------------------------------|--------------------------------------------------------------------------|
| <ul> <li>Details</li> </ul>                                                                                                    |                                                                                                    |                                                                          |
| Rising Star, Staff Meeting (RS<br>Program: District Catalog<br>Dates: 8/21/2018<br>New Starting Soon<br>T Meeting(s)                                        | S Learning Vision), 08-21-18                                                                                                    |                                                                          |
| # Date                                                                                                    | Time                                                                                                    | Location                                                                 |
|                                                                                                    |                                                                                                    |                                                                          |
| <ol> <li>Tue Aug 21, 2018</li> <li>During this staff meeting, we wi</li> </ol>                                                                              | 3:30 pm to 4:15 pm<br>Il be further discussing in detail th                                                                                                    | RS Library<br>e RS Learning Vision around the MTSS mod                   |
| Tue Aug 21, 2018 During this staff meeting, we wi Purposes                                                                                                  | 3:30 pm to 4:15 pm<br>Il be further discussing in detail th<br>Relicensure                                                                                                    | RS Library<br>e RS Learning Vision around the MTSS mod                   |
| Tue Aug 21, 2018 During this staff meeting, we wi Purposes Categories                                                                                       | 3:30 pm to 4:15 pm<br>Il be further discussing in detail th<br>Relicensure<br>Content Standards                                                                                                   | RS Library<br>e RS Learning Vision around the MTSS mod                   |
| Tue Aug 21, 2018 During this staff meeting, we wi Purposes Categories Goals                                                                                 | 3:30 pm to 4:15 pm<br>Il be further discussing in detail th<br>Relicensure<br>Content Standards<br>Sample: Internet in the Clas                                                                   | RS Library<br>e RS Learning Vision around the MTSS mod                   |
| Tue Aug 21, 2018 During this staff meeting, we wi Purposes Categories Goals Buildings                                                                       | 3:30 pm to 4:15 pm<br>Il be further discussing in detail th<br>Relicensure<br>Content Standards<br>Sample: Internet in the Clas<br>Rising Star Elementary Sch                                     | RS Library<br>e RS Learning Vision around the MTSS mod<br>ssroom         |
| Tue Aug 21, 2018  During this staff meeting, we wi  Purposes Categories Goals Buildings Departments                                                         | 3:30 pm to 4:15 pm<br>Il be further discussing in detail th<br>Relicensure<br>Content Standards<br>Sample: Internet in the Clas<br>Rising Star Elementary Sch<br>All                              | RS Library<br>e RS Learning Vision around the MTSS mod<br>ssroom         |
| 1. Tue Aug 21, 2018<br>During this staff meeting, we wi<br>Purposes<br>Categories<br>Goals<br>Buildings<br>Departments<br>Grades                            | 3:30 pm to 4:15 pm<br>Il be further discussing in detail th<br>Relicensure<br>Content Standards<br>Sample: Internet in the Clas<br>Rising Star Elementary Sch<br>All<br>All                       | RS Library<br>e RS Learning Vision around the MTSS mod                   |
| 1. Tue Aug 21, 2018<br>During this staff meeting, we wi<br>Purposes<br>Categories<br>Goals<br>Buildings<br>Departments<br>Grades<br>Groups                  | 3:30 pm to 4:15 pm<br>Il be further discussing in detail th<br>Relicensure<br>Content Standards<br>Sample: Internet in the Clas<br>Rising Star Elementary Sch<br>All<br>All                       | RS Library<br>e RS Learning Vision around the MTSS mod<br>ssroom<br>hool |
| 1. Tue Aug 21, 2018<br>During this staff meeting, we with<br>Purposes<br>Categories<br>Goals<br>Buildings<br>Departments<br>Grades<br>Groups<br>Instructors | 3:30 pm to 4:15 pm<br>Il be further discussing in detail th<br>Relicensure<br>Content Standards<br>Sample: Internet in the Clas<br>Rising Star Elementary Sch<br>All<br>All<br>All<br>Abby Morgan | RS Library<br>e RS Learning Vision around the MTSS mod<br>ssroom<br>hool |

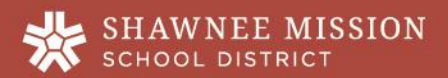

## how to COMPLETE AN EVALUATION

\*Not all activities will require evaluations\* (It is the presenter's choice to ask for an evaluation)

SHAWNEE MISSION

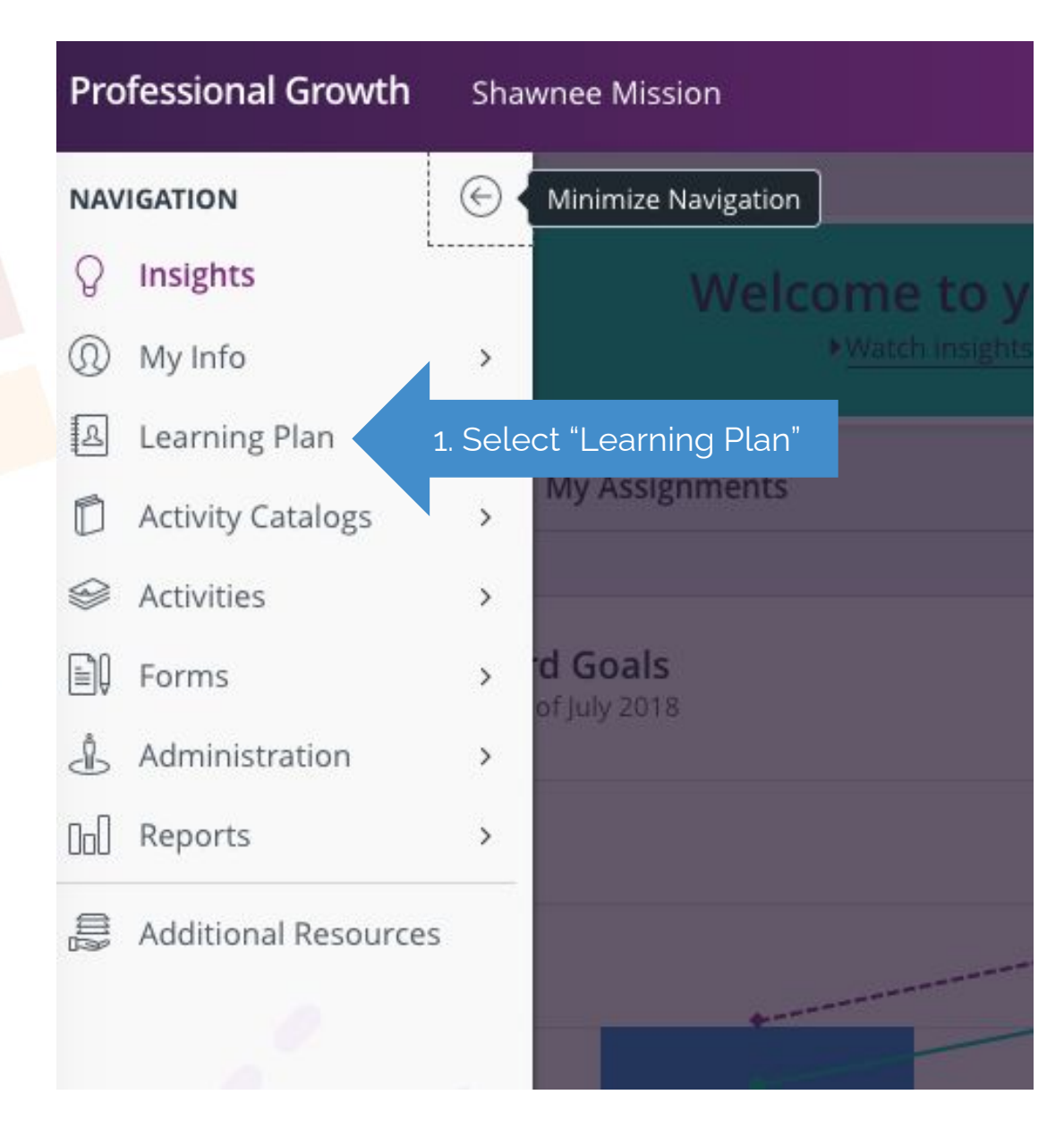

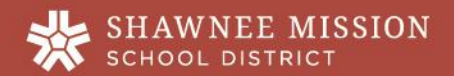

| Actions                                                                                                    | Activity Title                                                                                                    | Start Date                                           | End Date                                             | FormName                                                                                              |
|----------------------------------------------------------------------------------------------------|----------------------------------------------------------------------------------------------------|------------------------------------------------------|------------------------------------------------------|----------------------------------------------------------------------------------------------------|
| ∃ Save as Draft (0 Recor                                                                                                    | rd(s))                                                                                                    |                                                      |                                                      |                                                                                                    |
| - no records                                                                                                    |                                                                                                    |                                                      |                                                      |                                                                                                    |
| ∃ Wait List (0 Record(s)                                                                                                    | )                                                                                                    |                                                      |                                                      |                                                                                                    |
| - no records                                                                                                    |                                                                                                    |                                                      |                                                      |                                                                                                    |
| Pending Prior Approva                                                                                                    | l (0 Record(s))                                                                                                    |                                                      |                                                      |                                                                                                    |
|                                                                                                    |                                                                                                    |                                                      |                                                      |                                                                                                    |
| no records                                                                                                    |                                                                                                    |                                                      |                                                      |                                                                                                    |
| - no records                                                                                                    | rogress (2 Record(s))                                                                                                    |                                                      |                                                      |                                                                                                    |
| - no records<br>Approved and/or In-Pa<br>Manage                                                                                                    | rogress (2 Record(s))<br>Professional Growth Plan 18-19                                                                                                    | 07/01/2018                                           | 06/30/2021                                           | Individual Pro<br>23 19)                                                                              |
| - no records<br>Approved and/or In-Pa<br>Manage<br>Manage                                                                                                    | rogress (2 Record(s))<br>Professional Growth Plan 18-19<br>Professional Growth Plan                                                                                                    | 07/01/2018<br>07/01/2018                             | 06/30/2021<br>06/30/2021                             | Individual Pro<br>23 19)<br>Individual Pro                                                            |
| no records<br>Approved and/or In-P<br>Manage<br>Manage<br>Instructor / Sconfirm                                                                                                    | rogress (2 Record(s))<br>Professional Growth Plan 18-19<br>Professional Growth Plan<br>ned Attendance (3 Record(s))                                                                                                    | 07/01/2018<br>07/01/2018                             | 06/30/2021<br>06/30/2021                             | Individual Pro<br>23 19)<br>Individual Pro                                                            |
| - no records  Approved and/or In-Proved and/or In-Proved and/or In-Proved and/or In-Proved and/or In-Proved and/or In-Proved and anage Instructor ' Confirm Anage 2. Selection 2. Selection 2. Select | rogress (2 Record(s)) Professional Growth Plan 18-19 Professional Growth Plan Professional Growth Plan Professional Growt | 07/01/2018<br>07/01/2018<br>06/04/2020               | 06/30/2021<br>06/30/2021<br>06/04/2020               | Individual Pro<br>23 19)<br>Individual Pro<br>This icon means a<br>evaluation is avai                 |
| no records<br>Approved and/or In-Pa<br>Manage<br>Manage<br>Instructor ' Confirm<br>Manage<br>2. Sele<br>Manage                                                                                                    | rogress (2 Record(s)) Professional Growth Plan 18-19 Professional Growth Plan Professional Growth Plan Professional Growt | 07/01/2018<br>07/01/2018<br>06/04/2020<br>06/02/2020 | 06/30/2021<br>06/30/2021<br>06/04/2020<br>06/02/2020 | Individual Pro<br>23 19)<br>Individual Pro<br>This icon means a<br>evaluation is avai<br>Catalog PD f |

- no records --

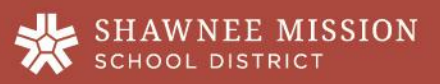

#### ▼ Impact Institute: Phonics Lesson Library and Chip Kits with 95% Group Activity Details Impact Institute: Phonics Lesson Library and Chip Kits with 95% Group Dates: 06/04/2020 Instructor(s): ERIN SMITH, DARCY SWAN, CHRISTOPHER VILLARREAL, KRISTEN ZUCK, Amy Culey Status: Instructor Confi 1 Meeting(s) Sub Times Date Time Location Sub # Thu Jun 4, 2020 8:30 am to 11:30 am FULLDAY Online 1. False Participants will learn to maximize the use of the basic, advanced and multi-syllable chip kits to close phonics gaps for students. Participants will also ur how to incorporate the Phonics Lesson Libraries into instruction. 2 Hours: 3.00 Program: District Activi Approval Status Administrator Approval Type Comments Stat # 1 **Final Approval** If you have any questions regarding the approval of this request, please contact the appropriate approver(s) listed above. Actions View/Print Form 0 **Download Calendar File**

3. Select "Workshop Evaluation"

Drop

18-19 Workshop Evaluation

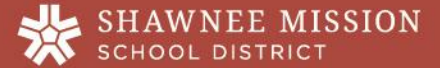

| 18-19 Workshop Evaluation                                                                                                    | tion (activities, interactive focus) Click To Select                                                       |
|----------------------------------------------------------------------------------------------------|----------------------------------------------------------------------------------------------------|
| General Info                                                                                                    |                                                                                                    |
| User CRYSTAL ALBO<br>Building Overland Park ES<br>Employee ID 800015281<br>User ANONYMOUS<br>Building ANONYMOUS               | Vorkshop/Presentation Click To Select s the most valuable aspect of the p/presentation?                    |
|                                                                                                    |                                                                                                    |
| 18-19 Workshop Evaluation                                                                                                    |                                                                                                    |
| Your responses are ANONYMOUS<br>Although you are logged into your account while submitting this survey, your name and account | ggestions do you have for<br>nent?<br>punt details                                                         |
| Content (relevant and current information) Click To Select 4 Comp                                                             | olete required sections                                                                                    |
| Presentation (presenter's skills, organization) Click To Select                                                               | Il you implement this information into O WITHIN A WEEK                                                     |
| Materials (handouts, worksheets) Click To Select                                                                              | WITHIN THE SEMESTER     O FOR NEXT SCHOOL YEAR     O I WILL NOT BE ABLE TO IMPLEMENT THIS LEARNED MATERIAL |
| Participation (activities, interactive focus) Click To Select                                                                 | To Exit                                                                                                    |
| Overall Workshop/Presentation Click To Select                                                                                 | Save 5. Select "Save"                                                                                      |

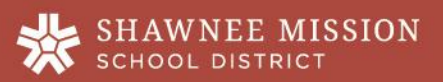

## how to ENTER HISTORICAL PD (personal PD)

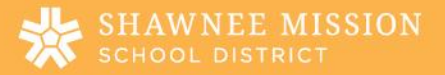

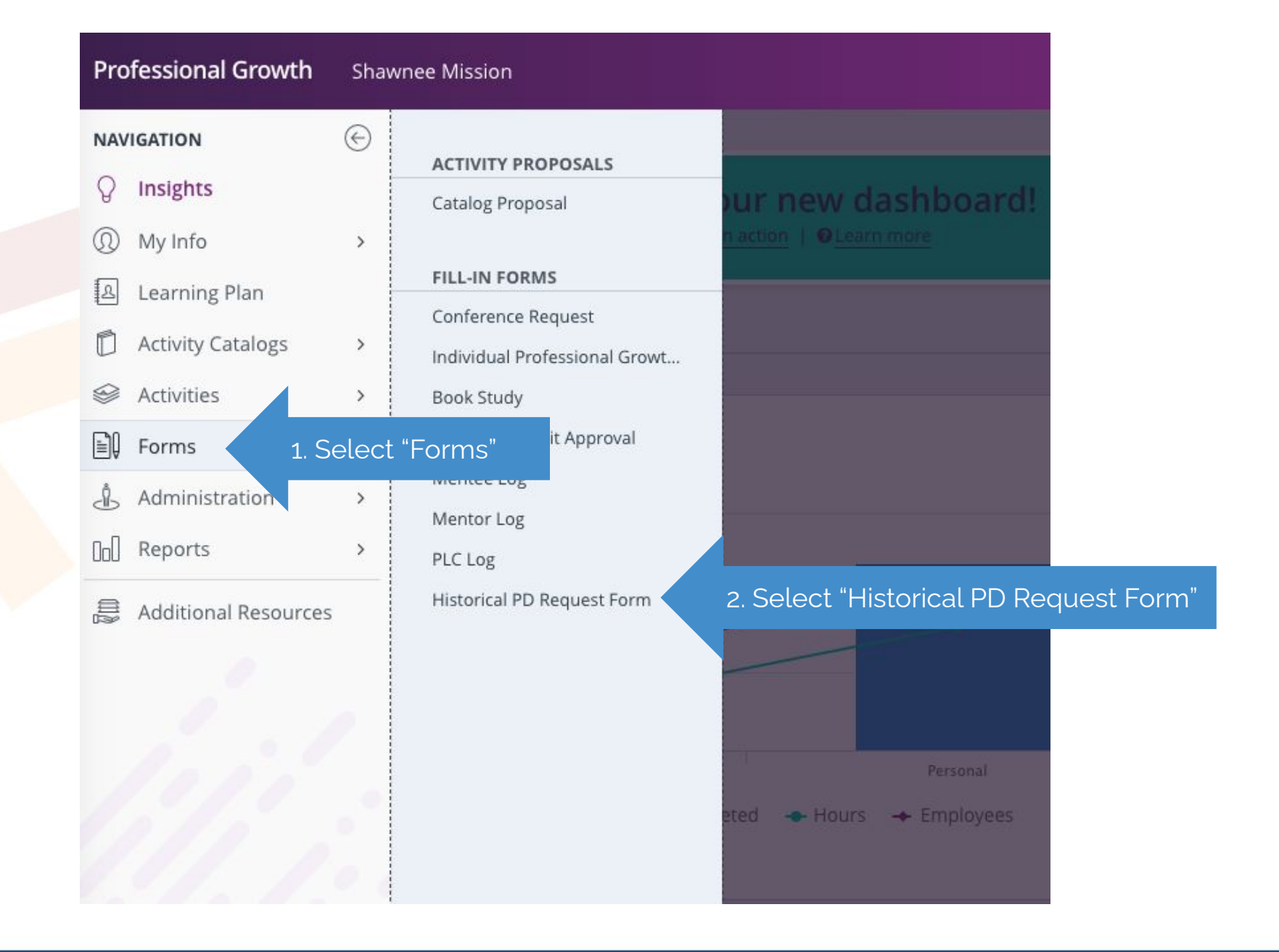

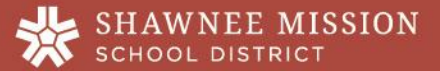

| Historical PD Request Form                   |                                           | iments                                              |                                                                                                    |
|----------------------------------------------|-------------------------------------------|-----------------------------------------------------|----------------------------------------------------------------------------------------------------|
| Used to display previously completed PD reco | ords imported to PLM.                     |                                                     |                                                                                                    |
| Activity Information                         |                                           |                                                     |                                                                                                    |
| Historical Activity Title                    |                                           | tachment Section                                    |                                                                                                    |
| Activity Description                         |                                           | se check off any document(s) to support submission. |                                                                                                    |
|                                              |                                           | te Learning Standards                               |                                                                                                    |
|                                              |                                           |                                                     | KS State Standards Standard 1: Learner Development.                                                   |
| Dates/Location                               |                                           |                                                     | Standard 2: Learning Differences.                                                                     |
| Start Date of Historical activity (mm/dd/yy) | 3. Complete requ                          | uired sections                                      | Standard 4: Content Knowledge.                                                                        |
| End Date of Historical activity (mm/dd/yy)   | 31                                        |                                                     | Standard 6: Assessment.                                                                               |
| Location of Historical activity              |                                           | ,                                                   | Standard 7: Planning for Instruction.<br>Standard 8: Instructional Strategies.                        |
| Provider                                     |                                           |                                                     | Standard 9: Professional Learning and Ethical Practice.<br>Standard 10: Leadership and Collaboration. |
| Provider                                     | Click To Select                           |                                                     |                                                                                                    |
| If not on list, enter here                   |                                           |                                                     |                                                                                                    |
| Hours OR Credits                             |                                           |                                                     | Submit 4. Hit "Submit                                                                                 |
|                                              |                                           |                                                     |                                                                                                    |
| Enter the number of Hours OR the number of   | Credits you are seeking for this activity |                                                     |                                                                                                    |

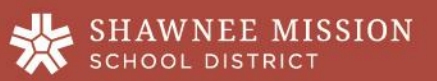